## DAF PROCESS USING PROVIDER PORTAL

- 1) Login into the Provider Portal as usual
- 2) Click on Disability Access Fund blue box

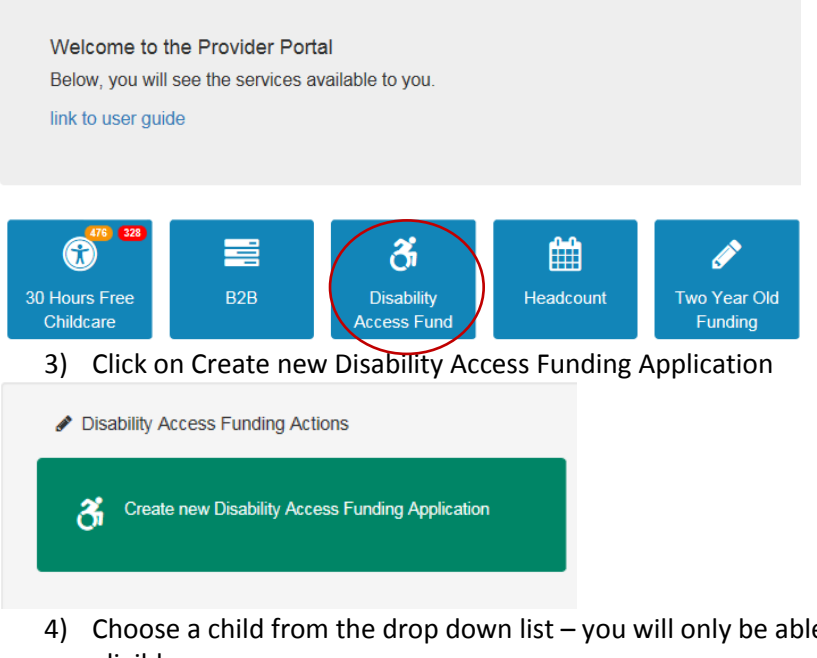

 Choose a child from the drop down list – you will only be able to choose children who are eligible

| Disability                               | Access Fu             | Inding Application       |               |                 |                    |  |
|------------------------------------------|-----------------------|--------------------------|---------------|-----------------|--------------------|--|
| Select a child fro                       | om the list to contir | nue with the application |               |                 |                    |  |
| Find a Child                             | T                     |                          |               |                 |                    |  |
| Fore                                     | name                  | Surname                  | Date of Birth | Age Eligibility | DAF Approved Date  |  |
| 5) And then click Continue at the bottom |                       |                          |               |                 |                    |  |
| Cancel                                   |                       |                          |               |                 | Add Child Continue |  |

- 6) Attach the scanned DAF application form to the parental agreement box by clicking browse and then attaching – we will not be able to process without a completed signed copy of the DAF form
- 7) Click on "I will provide DLA award letter by post" You do **not** need to send these to us via post but need to tick these to allow the application to proceed.

| SOUTHAMPTON                                                                                                    | Provider Portal    |  |  |  |  |  |
|----------------------------------------------------------------------------------------------------|--------------------|--|--|--|--|--|
| A Home Headcount + 30 Hours Free Childcare + Two Year Old Funding + Disability Access Fund + 828 +                                                     | Administration -   |  |  |  |  |  |
|                                                                                                    | LARTA - U Sign out |  |  |  |  |  |
| Disability Access Funding Application<br>Provide DLA Award letter and Parental Agreement details to proceed with Disability Access Funding application |                    |  |  |  |  |  |
| This is the guidance text for parental agreement, please update me Parental Agreement Browse                                                           |                    |  |  |  |  |  |
| I will provide Parental Agreement by post                                                                                                    |                    |  |  |  |  |  |
| This is the guidance text for award letter, please update me                                                                                           |                    |  |  |  |  |  |
| DIA Award Letter Browse                                                                                                    |                    |  |  |  |  |  |
| Details to support your Disability Access Funding claim                                                                                                |                    |  |  |  |  |  |
|                                                                                                    |                    |  |  |  |  |  |
| Cancel Back                                                                                                    | Continue           |  |  |  |  |  |

- 8) In the details to support box **please leave the following text** 'I can confirm I have seen evidence of DLA'
- 9) Check everything is correct and if it is Click on 'All the DAF details provided to me are correct' and then click Submit.
- 10) Make a note of your DAF reference number and click Finish
- 11) Make sure you keep records of what the DAF money you receive has been spent on for auditing purposes.